# How to Make a Payment

STEP 1

# Click on Add to Cart

| tyler Citizen S<br>technologies                                         | elf Service                                                                  |                                                                                |                                                         |                                                  |                                |                 | lo •                  | )Ħ |
|-------------------------------------------------------------------------|------------------------------------------------------------------------------|--------------------------------------------------------------------------------|---------------------------------------------------------|--------------------------------------------------|--------------------------------|-----------------|-----------------------|----|
|                                                                         | Dashboard Home                                                               | Apply My Worl                                                                  | k Today's Inspections                                   | Map Report                                       | Pay Invoices                   | Search <b>Q</b> | Calendar 🧿            |    |
|                                                                         |                                                                              |                                                                                |                                                         |                                                  |                                |                 |                       |    |
| 🛇 Your applicatio                                                       | n was successfully s                                                         | ubmitted!                                                                      |                                                         |                                                  |                                |                 | Fees                  |    |
| Thank you! Please no<br>credit card payments<br>processing fee. All cre | te that any payments m<br>\$1.95 for eCheck paym<br>edit card payments are s | ade online will be charg<br>ents Any check or cash<br>ubject to a processing f | ed the following processi<br>payments made in personee. | ng fee: 3.25% or \$5.<br>n at City Hall will not | 00 minimum for<br>be charged a |                 | \$699.99              |    |
| Continue to permit                                                      |                                                                              |                                                                                |                                                         |                                                  |                                | Vie             | w Details Add to Cart |    |
|                                                                         |                                                                              |                                                                                |                                                         |                                                  |                                |                 |                       |    |
|                                                                         |                                                                              |                                                                                |                                                         |                                                  |                                |                 |                       |    |
|                                                                         |                                                                              |                                                                                |                                                         |                                                  |                                |                 |                       |    |
|                                                                         |                                                                              |                                                                                |                                                         |                                                  |                                |                 |                       |    |

### STEP 2

## **Click on Go To Cart**

| tyler Citizen Self Service                                                                                                    | Add cart result                                                                                                    | )* <b>T</b> 1                                |
|----------------------------------------------------------------------------------------------------|----------------------------------------------------------------------------------------------------|----------------------------------------------|
| Dashboard Ho                                                                                                    | 1 item(s) added to cart                                                                                                    | Search <b>Q</b> Calendar <b>0</b>            |
| ♥ Your application was successfull<br>Thank you! Please note that any payments<br>credit card payments \$1.95 for eCheck pa<br>processing fee. All credit card payments ar<br>Continue to permit | Continue Go To Carr<br>made online will be charged the following processing fee: 3.25% or \$5.00 minimum for<br>yments Any check or cash payments made in person at City Hall will not be charged a<br>re subject to a processing fee. | Fees<br>\$699.99<br>View Details Add to Cart |

## STEP 3

# Click on Check out

| Payments   City of Pomona |                                                                  | r i i i i i i i i i i i i i i i i i i i                                      |
|---------------------------|------------------------------------------------------------------|------------------------------------------------------------------------------|
|                           | Review your cart items                                           | Cart summary                                                                 |
|                           | Permit: SA-000000   Invoice: 000 \$699.99<br>View details Remove | Subtotal \$699.99<br>Additional fees may be applied at checkout<br>Check out |
|                           |                                                                  | Return to Pomona                                                             |
|                           |                                                                  |                                                                              |
|                           |                                                                  |                                                                              |
|                           |                                                                  |                                                                              |

#### STEP 4

# Select Enter new credit card

| Payments   City of Pomona |                                |                |          |  |
|---------------------------|--------------------------------|----------------|----------|--|
|                           | Enter your payment information | Summary        |          |  |
|                           | How are you going to pay?      | Subtotal       | \$699.99 |  |
|                           |                                | Processing fee | \$21.00  |  |
|                           | O                              | Total          | \$720.99 |  |
|                           | Enter new credit card          |                |          |  |
|                           | Card number                    |                |          |  |
|                           | MM                             |                |          |  |
|                           | ΥΥΥΥ                           |                |          |  |

### STEP 5

# Click on Submit payment

| Payments | City of Pomona | 1 |
|----------|----------------|---|
|----------|----------------|---|

| Summary of charges Permit: SA-0000( 2023   Invoice: 000 \$699.99 Subtotal \$699.99 Total \$699.99 Total \$720.99 By clicking Submit payment, you agree to the following terms and conditions. Back Submit payment | Complete your payment<br>Review your payment method<br>Visa ending in .<br>Expiration date | Thank you for your credit card<br>payment. Allow up to 48 hours for<br>your payment to be reflected on your<br>account statement. If you have<br>questions, contact Building & Safety<br>for help. (909) 620-2371 |
|----------------------------------------------------------------------------------------------------|--------------------------------------------------------------------------------------------|----------------------------------------------------------------------------------------------------|
| Permit: SA-0000( 2023   Invoice: 000)<br>Subtotal \$699.99<br>Processing fee \$21.00<br>Total \$720.99<br>By clicking Submit payment, you agree to the following terms and conditions,<br>Back<br>Submit payment  | Summary of charges                                                                         |                                                                                                    |
| Subtotal \$699.99                                                                                                    | Permit: SA-0000( 2023   Invoice: 000 \$699.99                                              |                                                                                                    |
| Processing fee \$21.00     Total \$720.99 By clicking Submit payment, you agree to the following terms and conditions. Back Submit payment                                                                        | Subtotal \$699.99                                                                          |                                                                                                    |
| Total     \$720.99       By clicking Submit payment, you agree to the following terms and conditions.       Back                                                                                                  | Processing fee \$21.00                                                                     |                                                                                                    |
| By clicking <b>Submit payment</b> , you agree to the following <u>terms and conditions</u> . Back Submit payment                                                                                                  | Total \$720.99                                                                             |                                                                                                    |
| Back Submit payment                                                                                                    | By clicking Submit payment, you agree to the following terms and conditions.               |                                                                                                    |
|                                                                                                    | Back Submit payment                                                                        |                                                                                                    |
|                                                                                                    |                                                                                            |                                                                                                    |
|                                                                                                    |                                                                                            |                                                                                                    |

### STEP 6

## Click on Return to Pomona

| your payment to be reflected on y<br>have questions, contact Building &<br>2371<br>An email confirmation was sent to<br>City of Pomona CA<br>505 South Garey Avenu<br>909-620-2311<br>https://www.pomonacc<br>Transaction details<br>Date: August 23, 2023 11:22 AM EDT | Jur account statement. If you<br>. Safety for help. (909) 620-<br>.e, Pomona, California 91766<br>1.gov/ | Visa enung ital<br>Confirmation number:<br>Transaction type: Purchase<br>Editable ** Thank you for choosing the City of<br>Pormona CA<br>Editable ** Contact Info goes here |  |
|----------------------------------------------------------------------------------------------------|----------------------------------------------------------------------------------------------------|----------------------------------------------------------------------------------------------------|--|
| Permit: SA-00001   Invoice: 000                                                                                                    | \$699.99<br>Subtotal \$699.99<br>Processing fee \$21.00<br><b>Total \$720.99</b>                         |                                                                                                    |  |